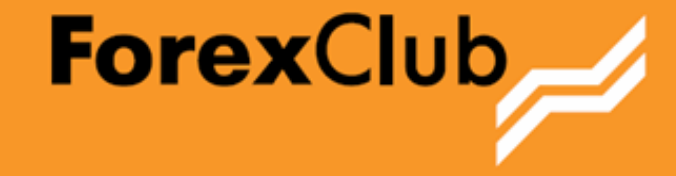

# первую сделку? **Android OS**

Как заключить

**FOREX CLUB** 

# Оглавление

| Как заключить первую сделку на смартфоне с Android OS | 3  |
|-------------------------------------------------------|----|
| Как заключить первую сделку?                          | 3  |
| Открытие окна для заключения сделок.                  | 3  |
| Шаг 1. Выбор торгового инструмента                    | 4  |
| Шаг 2. Выбор объема сделки                            | 5  |
| Шаг 3. Установка ограничений потерь                   | 6  |
| Шаг 4. Установка желаемого уровня прибыли             | 7  |
| Шаг 5. Совершение сделки.                             | 8  |
| Информация о сделке                                   | 9  |
| Закрытие сделки                                       | 9  |
| Как заключить первую сделку на планшете с Android OS  | 11 |
| Как заключить первую сделку?                          | 11 |
| Открытие окна для заключения сделок.                  | 11 |
| Шаг 1. Выбор торгового инструмента                    | 12 |
| Шаг 2. Выбор объема сделки                            | 13 |
| Шаг 3. Установка ограничений потерь                   | 14 |
| Шаг 4. Установка желаемого уровня прибыли             | 14 |
| Шаг 5. Совершение сделки.                             | 15 |
| Информация о сделке                                   | 16 |
| Закрытие сделки                                       | 16 |
| Контакты                                              | 18 |

## Как заключить первую сделку на смартфоне с Android OS

#### Как заключить первую сделку?

Для совершения сделок Вам необходимо:

- 1. <u>Скачать</u> и установить мобильную версию программы MetaTrader 4™.
- 2. Открыть демо-счет. Для этого нужно при первом запуске программы нажать кнопку «Открыть демосчет», в появившемся поле ввести ForexClub.
- 3. Выбрать из списка ForexClub-MT4 Demo Server

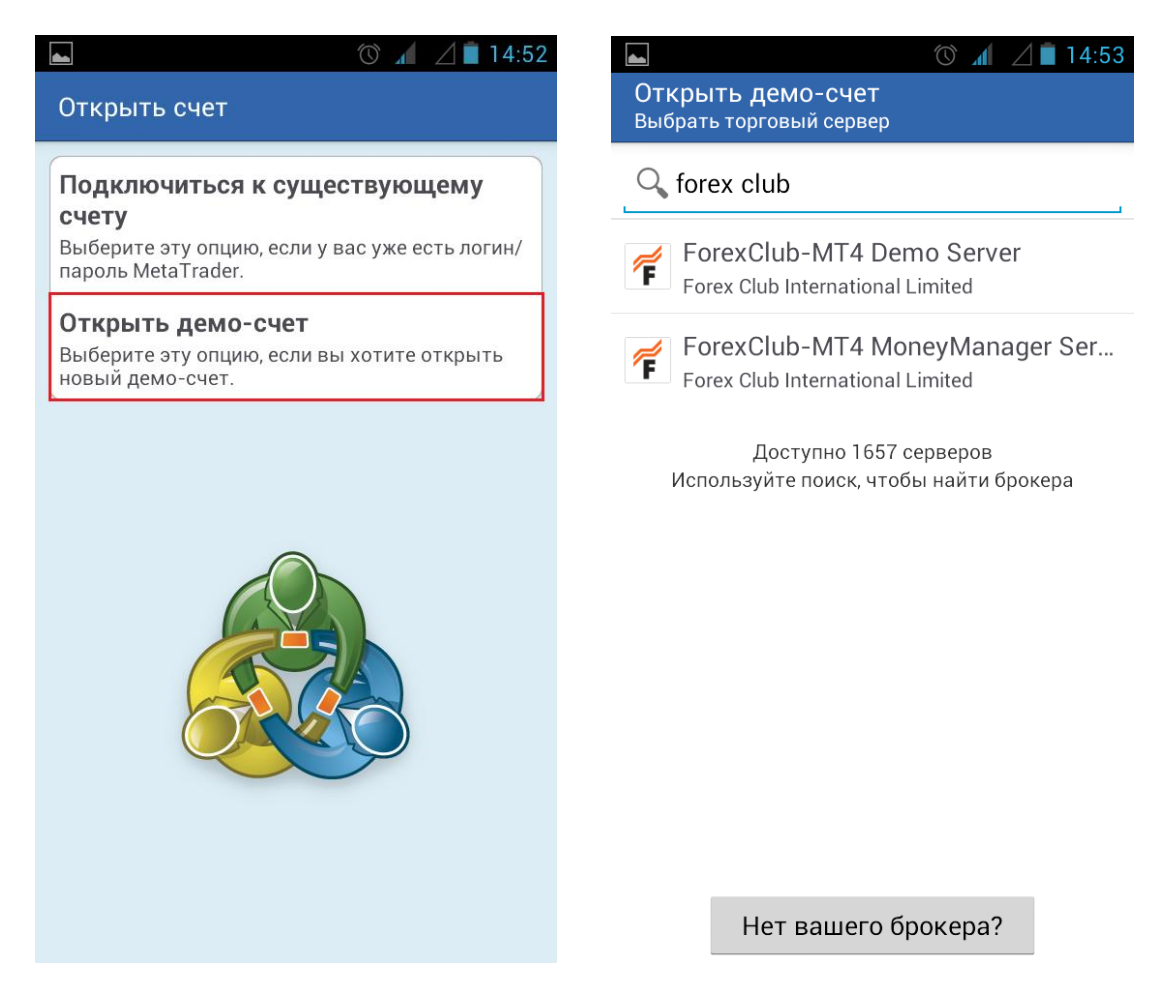

Рис. Открытие демо-счета

## Открытие окна для заключения сделок.

Чтобы открыть окно для заключения сделки, в «Котировки» нужно нажать на любую валютную пару. В появившемся меню необходимо выбрать «Торговля».

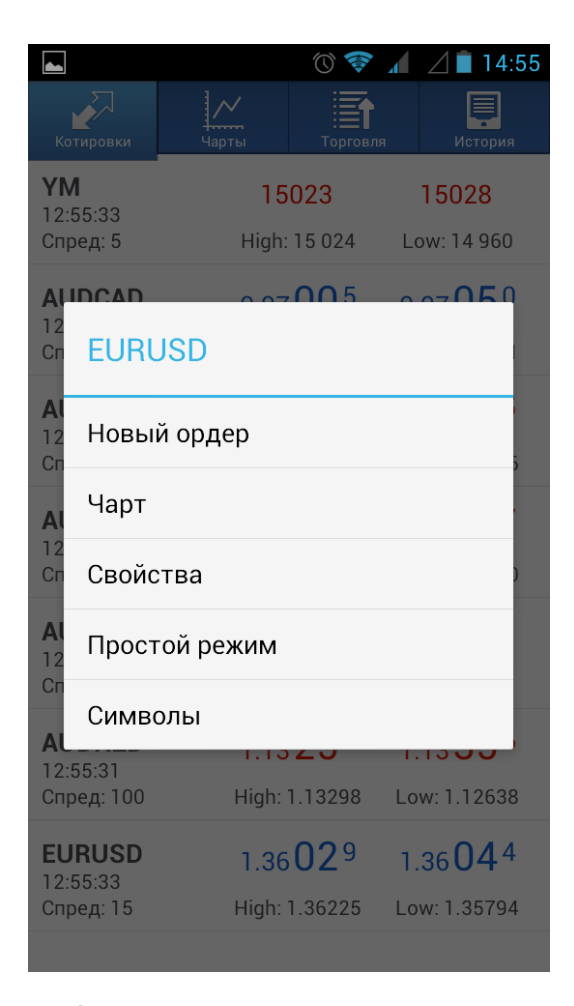

Рис. Открытие окна для заключения сделок

Откроется окно «Ордер».

## Шаг 1. Выбор торгового инструмента.

Основной принцип торговли заключается в следующем: если Вы считаете, что торговый инструмент будет дорожать, его нужно покупать; если Вы считаете, что торговый инструмент будет дешеветь, его нужно продавать.

Выберите торговый инструмент.

Как заключить первую сделку? Android OS.

|                        |                              | (C) 🤶 |   | 14:55 |  |  |  |
|------------------------|------------------------------|-------|---|-------|--|--|--|
| Euro vs US Dollar      |                              |       |   |       |  |  |  |
| H                      | Немедленное исполнение, 1.00 |       |   |       |  |  |  |
|                        |                              | объем |   |       |  |  |  |
| <b>&lt;</b> <          | <                            | 1.00  | > | >>    |  |  |  |
| EURUSD                 |                              |       |   |       |  |  |  |
| Немедленное исполнение |                              |       |   |       |  |  |  |

Далее

Рис. Выбор торгового инструмента

#### Шаг 2. Выбор объема сделки.

Вам нужно указать желаемый объем сделки. Для этого можно использовать «стрелки» для изменения размера объема или поле для ввода значения. Обратите внимание, что Вы можете выбрать разные варианты объема сделки. Общий принцип: чем больше объем, тем больше потенциальная прибыль и потенциальный убыток.

Установите объем сделки.

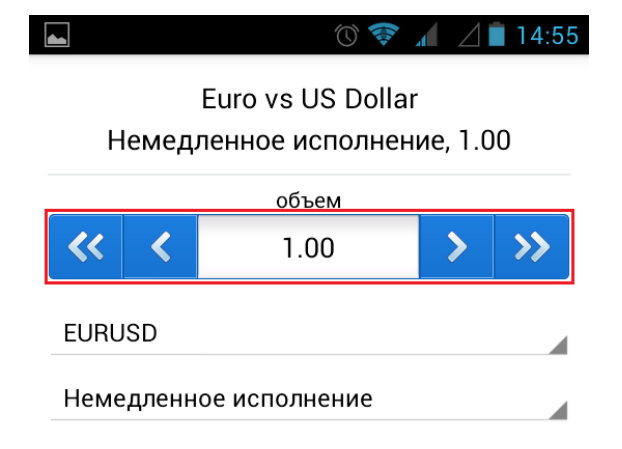

#### Далее

Рис. Выбор объема сделки

После выбора объема нажмите кнопку «Далее».

#### Шаг 3. Установка ограничений потерь.

Вам нужно указать ограничения для возможных потерь. Существует два варианта:

- не ограничивать потери (в поле «<u>Стоп Лосс</u>» оставить нули);
- установить ограничение потенциальных потерь.

Эта функция удобна тем, что сделка будет закрыта автоматически при достижении заданного объема потерь. Уровень возможных потерь указывается в пунктах.

Общий принцип: чем меньше установленный объем возможных потерь, тем больше вероятность, что он будет достигнут.

| Solution → Solution → Solutio |                  |  |  |  |  |  |  |  |
|----------------------------------------------------------------------------------------------------|------------------|--|--|--|--|--|--|--|
| EUR                                                                                                    | EURUSD           |  |  |  |  |  |  |  |
| Немедленное и                                                                                                    | сполнение, 1.00  |  |  |  |  |  |  |  |
| 1.36 <b>03</b> 8                                                                                                    | 1.36 <b>05</b> 1 |  |  |  |  |  |  |  |
| Стоп Лосс                                                                                                    | Тейк Профит      |  |  |  |  |  |  |  |
| 1.35000                                                                                                    | 1.37000          |  |  |  |  |  |  |  |
| Откло                                                                                                    | онение           |  |  |  |  |  |  |  |
| 0                                                                                                    |                  |  |  |  |  |  |  |  |
|                                                                                                    |                  |  |  |  |  |  |  |  |
|                                                                                                    |                  |  |  |  |  |  |  |  |
|                                                                                                    |                  |  |  |  |  |  |  |  |
|                                                                                                    |                  |  |  |  |  |  |  |  |
|                                                                                                    |                  |  |  |  |  |  |  |  |
|                                                                                                    |                  |  |  |  |  |  |  |  |
|                                                                                                    |                  |  |  |  |  |  |  |  |
|                                                                                                    |                  |  |  |  |  |  |  |  |
|                                                                                                    |                  |  |  |  |  |  |  |  |
| Sell                                                                                                    | Buy              |  |  |  |  |  |  |  |

Рис. Установка ограничения потерь

## Шаг 4. Установка желаемого уровня прибыли.

Вам нужно указать желаемый уровень прибыли. Существует два варианта:

- не устанавливать уровень прибыли (в поле «<u>Тейк Профит</u>» оставить нули) используется, в том случае, если Вы не хотите ограничивать свою прибыль определенной суммой;
- если установить уровень прибыли, сделка будет закрыта автоматически при достижении заданного объема прибыли.

Уровень прибыли указывается в пунктах.

Общий принцип: чем больше установленный объем прибыли, тем меньше вероятность, что он будет достигнут.

Как заключить первую сделку? Android OS.

|                  | 💿 💎 📶 🔟 🛢 14:56              |  |  |  |  |  |  |  |  |
|------------------|------------------------------|--|--|--|--|--|--|--|--|
| EURUSD           |                              |  |  |  |  |  |  |  |  |
| Немедленное и    | Немедленное исполнение, 1.00 |  |  |  |  |  |  |  |  |
| 1.36 <b>03</b> 8 | 1.36 <b>05</b> 1             |  |  |  |  |  |  |  |  |
| Стоп Лосс        | Тейк Профит                  |  |  |  |  |  |  |  |  |
| 1.35000          | 1.37000                      |  |  |  |  |  |  |  |  |
| Откло            | онение                       |  |  |  |  |  |  |  |  |
| 0                |                              |  |  |  |  |  |  |  |  |
|                  |                              |  |  |  |  |  |  |  |  |
|                  |                              |  |  |  |  |  |  |  |  |
|                  |                              |  |  |  |  |  |  |  |  |
|                  |                              |  |  |  |  |  |  |  |  |
|                  |                              |  |  |  |  |  |  |  |  |
|                  |                              |  |  |  |  |  |  |  |  |

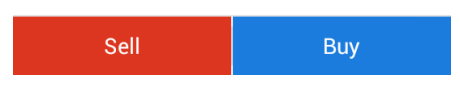

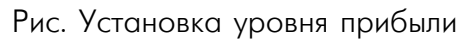

#### Шаг 5. Совершение сделки.

Вам нужно проверить параметры сделки и совершить сделку на продажу либо покупку.

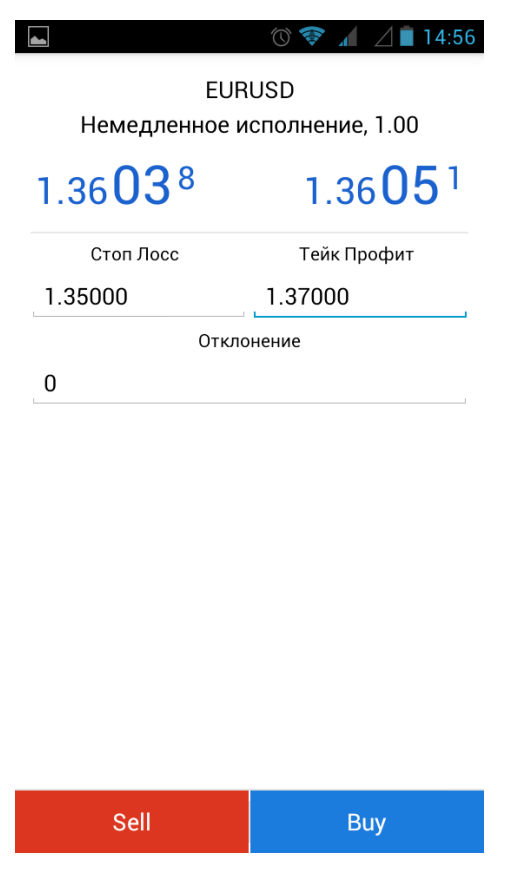

Рис. Совершение сделки

## Информация о сделке.

Информация о совершенной сделке будет указана на графике и в разделе «Торговля» программы MetaTrader 4™.

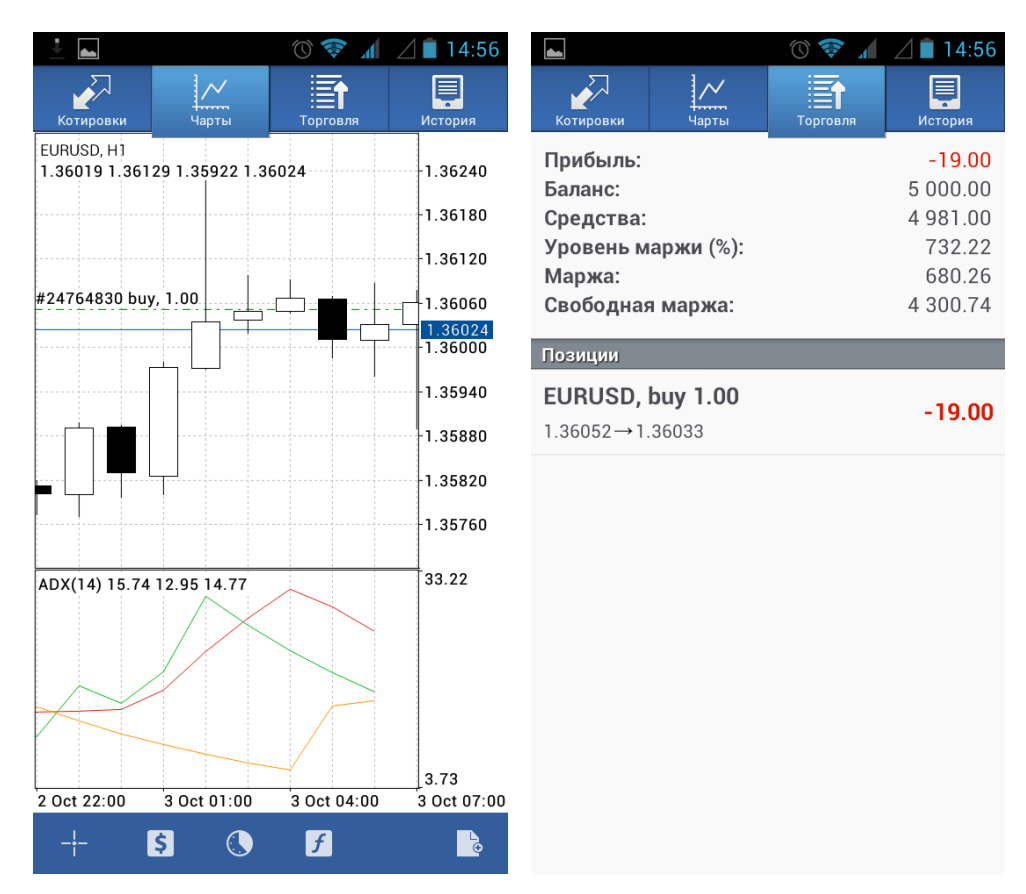

Рис. Информация о сделке

## Закрытие сделки.

Закрыть сделку и зачислить результат на счет можно двумя способами:

- Дождаться автоматического закрытия сделки (при достижении установленных уровней Стоп Лосс/Тейк Профит).
- Закрыть сделку вручную.

Чтобы закрыть сделку вручную, необходимо выделить соответствующую строку в разделе «Торговля», нажать и удерживать палец до появления контекстного меню, в появившемся меню выбрать «Закрыть ордер».

Откроется окно «Ордер» с подробной информацией о сделке, где необходимо нажать соответствующую кнопку.

| EURUSD<br>Закрыть ордер                    |                  |  |  |  |  |  |
|--------------------------------------------|------------------|--|--|--|--|--|
| 1.36 <b>03</b> 2                           | 1.36 <b>04</b> 8 |  |  |  |  |  |
| <b>EURUSD, buy 1.00</b><br>1.36052→1.36032 | -20.00           |  |  |  |  |  |
| Отклоне                                    | ние              |  |  |  |  |  |
| 0                                          |                  |  |  |  |  |  |
|                                            |                  |  |  |  |  |  |
| Закрытн                                    | - buy            |  |  |  |  |  |
|                                            |                  |  |  |  |  |  |

Рис. Закрытие сделки

Подтверждение о закрытии сделки отобразится в этом же окне. Результат сделки будет зачислен на Ваш счет.

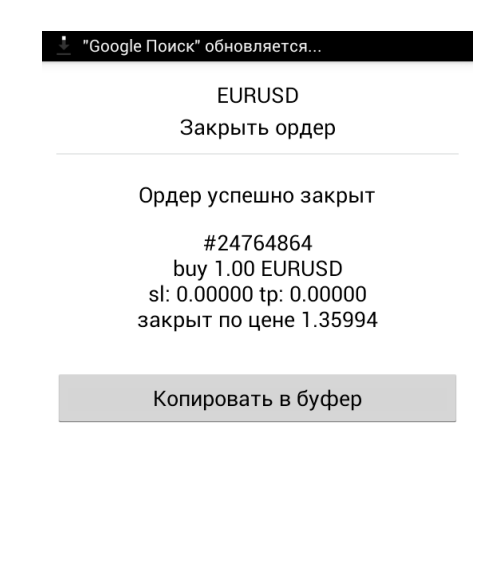

Готово

Рис. Подтверждение закрытия сделки

## Как заключить первую сделку на планшете с Android OS

## Как заключить первую сделку?

Для совершения сделок Вам необходимо:

- 4. <u>Скачать</u> и установить мобильную версию программы MetaTrader 4<sup>™</sup>.
- 5. Открыть демо-счет. Для этого нужно при первом запуске программы нажать кнопку «Открыть демосчет», в появившемся поле ввести ForexClub.
- 6. Выбрать из списка ForexClub-MT4 Demo Server

| Открыть сч                                                                                                    | Открыть счет                   |                                |                               |                 |   |                                                               |                            |           |           |          |
|----------------------------------------------------------------------------------------------------|--------------------------------|--------------------------------|-------------------------------|-----------------|---|---------------------------------------------------------------|----------------------------|-----------|-----------|----------|
| Подк<br><sub>Выбер</sub>                                                                                                    | ЛЮЧИТЬСЯ К (<br>ите эту опцию, | СУЩествуюш<br>если у вас уже е | цему счету<br>есть логин/паро | иль MetaTrader. |   | Выберит<br>🔍 ForexCli                                         | е наиболе<br><sup>ub</sup> | е подходя | щий торго | овый сер |
| Открыть демо-счет<br>Выберите эту опцию, если вы хотите открыть новый демо-счет.                                                                                                    |                                |                                |                               |                 |   | ForexClub-MT4 Demo Server<br>Forex Club International Limited |                            |           |           |          |
| Выберите эту опцию, если вы хотите открыть новый демо-счет.<br>Forex Club International Limited<br>Forex Club International Limited<br>Доступно 1712 серверов<br>Используйте поиск, чтобы найти брокера<br>Нет вашего брокера? |                                |                                |                               |                 |   |                                                               |                            |           |           |          |
| й                                                                                                    | Ц                              | y <sup>3</sup>                 | K                             | e               | H | <b>Г</b>                                                      | Ш                          | щ         | 3         | X        |
| ф                                                                                                    | ы                              | В                              | а                             | п               | р | 0                                                             | л                          | А         | ж         | Э        |
| <b>±</b>                                                                                                    | Я                              | ч                              | С                             | м               | и | т                                                             | ь                          | б         | ю         | ×        |
| ?123                                                                                                    | 3                              | 0                              | •                             |                 |   |                                                               |                            |           | Далее     |          |

Рис. Открытие демо-счета

#### Открытие окна для заключения сделок.

Чтобы открыть окно для заключения сделки, в панели инструментов нажмите кнопку «Новый ордер».

| <b>Forex C</b> | lub<br>5, ForexClub-MT4 | Demo Server,        | USD, 1:200 🖌                                                  | 🕞 Новый ордер 🛐 Символы –¦– 🔇 🗲                                      | Ø              |
|----------------|-------------------------|---------------------|---------------------------------------------------------------|----------------------------------------------------------------------|----------------|
| Котировки      | Торговля                | <b>Щ</b><br>История | EURUSD, M5<br>1.35427 1.35492 1.35412 1.35491                 |                                                                      | 35570          |
| YM             | 15 214                  | 15 219              |                                                               |                                                                      | 35491          |
| AUDCAD         | 0.96059                 | 0.96103             |                                                               |                                                                      | 35345          |
| AUDCHF         | 0.84126                 | 0.84178             |                                                               |                                                                      | 35270<br>35195 |
| AUDDKK         | 5.12360                 | 5.12481             |                                                               |                                                                      | 35120          |
| AUDJPY         | 91.707                  | 91.746              |                                                               |                                                                      | 35045<br>34970 |
| AUDNZD         | 1.12680                 | 1.12772             |                                                               | 1.3                                                                  | 34895          |
| EURUSD         | 1.35491                 | 1.35506             |                                                               |                                                                      | 34745          |
|                |                         |                     | RSI(14) 71.71                                                 | 10                                                                   | 0.00           |
|                |                         |                     | man                                                           | -70                                                                  | 0.00           |
|                |                         |                     |                                                               |                                                                      | 0.00           |
|                |                         |                     | 27 Sep 04:05 27 Sep 05:05 27 Sep 06:05 27 Sep 07:05 27 Sep 08 | 0.0<br>05 27 Sep 09:05 27 Sep 10:05 27 Sep 11:05 27 Sep 12:05 27 Sep | 00<br>p 13:05  |

Рис. Открытие окна для заключения сделок

Откроется окно «Ордер».

## Шаг 1. Выбор торгового инструмента.

Основной принцип торговли заключается в следующем: если Вы считаете, что торговый инструмент будет дорожать, его нужно покупать; если Вы считаете, что торговый инструмент будет дешеветь, его нужно продавать.

Выберите торговый инструмент.

| Ордер                                                                                                    |            |         |             |         |  |  |  |
|----------------------------------------------------------------------------------------------------|------------|---------|-------------|---------|--|--|--|
| Euro vs US Dollar<br>Немедленное исполнение<br>1.35 <mark>51</mark> <sup>0</sup> 1.35 <mark>52</mark> <sup>4</sup> |            |         |             |         |  |  |  |
| Символ EURUSD 🗸                                                                                                    | Стоп Лосс  | 0.00000 | Тейк Профит | 0.00000 |  |  |  |
| Тип Немедленное исполнение 🗸                                                                                       | Отклонение | 0       |             |         |  |  |  |
| объем                                                                                                    |            |         |             |         |  |  |  |
|                                                                                                    |            |         |             |         |  |  |  |
|                                                                                                    |            |         |             |         |  |  |  |
|                                                                                                    |            |         |             |         |  |  |  |
|                                                                                                    |            |         |             |         |  |  |  |
|                                                                                                    |            |         |             |         |  |  |  |
|                                                                                                    |            | Sell    |             | Buy     |  |  |  |

Рис. Выбор торгового инструмента

#### Шаг 2. Выбор объема сделки.

Вам нужно указать желаемый объем сделки. Для этого можно использовать «стрелки» для изменения размера объема или поле для ввода значения. Обратите внимание, что Вы можете выбрать разные варианты объема сделки. Общий принцип: чем больше объем, тем больше потенциальная прибыль и потенциальный убыток.

Установите <u>объем</u> сделки.

| Ордер         | )                  |                         |                                              |                                                   |          |         |
|---------------|--------------------|-------------------------|----------------------------------------------|---------------------------------------------------|----------|---------|
|               |                    |                         | Euro vs US D<br>Немедленное исг<br>1.35446 1 | <sup>iollar</sup><br>полнение<br>1.35 <b>46</b> 1 |          |         |
| Символ<br>Тип | EURUSD             | Стоп Лосс<br>Отклонение | 0.00000                                      | Тейк                                              | к Профит | 0.00000 |
| <b>«</b>      | объем<br>(0.01 ) ) |                         |                                              |                                                   |          |         |
|               |                    |                         |                                              |                                                   |          |         |
|               |                    |                         | Sell                                         |                                                   |          | Buy     |

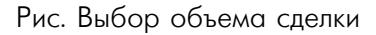

#### Шаг 3. Установка ограничений потерь.

Вам нужно указать ограничения для возможных потерь. Существует два варианта:

- не ограничивать потери (в поле «Стоп Лосс» оставить нули);
- установить ограничение потенциальных потерь.

Эта функция удобна тем, что сделка будет закрыта автоматически при достижении заданного объема потерь. Уровень возможных потерь указывается в пунктах.

Общий принцип: чем меньше установленный объем возможных потерь, тем больше вероятность, что он будет достигнут.

| Ордер         | )                                    |                         |                                                 |                                                   |             |         |  |
|---------------|--------------------------------------|-------------------------|-------------------------------------------------|---------------------------------------------------|-------------|---------|--|
|               |                                      |                         | Euro vs U<br>Немедленное<br>1.3544 <sup>6</sup> | IS Dollar<br>исполнение<br>1.35 <mark>46</mark> 1 |             |         |  |
| Символ<br>Тип | EURUSD •<br>Немедленное исполнение • | Стоп Лосс<br>Отклонение | 0.00000<br>0                                    |                                                   | Тейк Профит | 0.00000 |  |
| <b>~</b>      | объем<br>(0.01 ) )                   |                         |                                                 |                                                   |             |         |  |
|               |                                      |                         |                                                 |                                                   |             |         |  |
|               |                                      |                         | Sell                                            |                                                   |             | Buy     |  |

Рис. Установка ограничения потерь

#### Шаг 4. Установка желаемого уровня прибыли.

Вам нужно указать желаемый уровень прибыли. Существует два варианта:

- не устанавливать уровень прибыли (в поле «<u>Тейк Профит</u>» оставить нули) используется, в том случае, если Вы не хотите ограничивать свою прибыль определенной суммой;
- если установить уровень прибыли, сделка будет закрыта автоматически при достижении заданного объема прибыли.

Уровень прибыли указывается в пунктах.

Общий принцип: чем больше установленный объем прибыли, тем меньше вероятность, что он будет достигнут.

| Ордер         | )                        |            |                                                   |                                                 |         |         |
|---------------|--------------------------|------------|---------------------------------------------------|-------------------------------------------------|---------|---------|
|               |                          |            | Euro vs US Do<br>Немедленное исп<br>1.35 $44^6$ 1 | <sup>ollar</sup><br>іолнение<br>.35 <b>46</b> 1 |         |         |
| Символ        | FURUSD                   | Стоп Лосс  | 0.00000                                           | Тейк                                            | (Профит | 0.00000 |
| Тип           | Немедленное исполнение 🗸 | Отклонение | 0                                                 |                                                 |         |         |
|               | объем                    |            |                                                   |                                                 |         |         |
| <b>&lt;</b> < | <  0.01 > >>             |            |                                                   |                                                 |         |         |
|               |                          |            |                                                   |                                                 |         |         |
|               |                          |            |                                                   |                                                 |         |         |
|               |                          |            |                                                   |                                                 |         |         |
|               |                          |            |                                                   |                                                 |         |         |
|               |                          |            |                                                   |                                                 |         |         |
|               |                          |            | Sell                                              |                                                 |         | Buy     |
| ļ             |                          |            |                                                   |                                                 |         |         |

Рис. Установка уровня прибыли

#### Шаг 5. Совершение сделки.

Вам нужно проверить параметры сделки и совершить сделку на продажу либо покупку.

| Ордер         |                          |            |                                                          |                                    |         |
|---------------|--------------------------|------------|----------------------------------------------------------|------------------------------------|---------|
|               |                          |            | Euro vs US Dolla<br>Немедленное испол<br>1.35 $44^6$ 1.3 | и<br>нение<br>15 <mark>46</mark> 1 |         |
| Символ        | EURUSD -                 | Стоп Лосс  | 0.00000                                                  | Тейк Профит                        | 0.00000 |
| Тип           | Немедленное исполнение 👻 | Отклонение | 0                                                        |                                    |         |
|               | объем                    |            |                                                          |                                    |         |
| <b>&lt;</b> < | <  0.01 > >>>            |            |                                                          |                                    |         |
|               |                          |            |                                                          |                                    |         |
|               |                          |            |                                                          |                                    |         |
|               |                          |            |                                                          |                                    |         |
|               |                          |            |                                                          |                                    |         |
|               |                          |            | Sell                                                     |                                    | Buy     |
|               |                          |            | Jeii                                                     |                                    | buy -   |

Рис. Совершение сделки

## Информация о сделке.

Информация о совершенной сделке будет указана на графике и в разделе «Торговля» программы MetaTrader 4™.

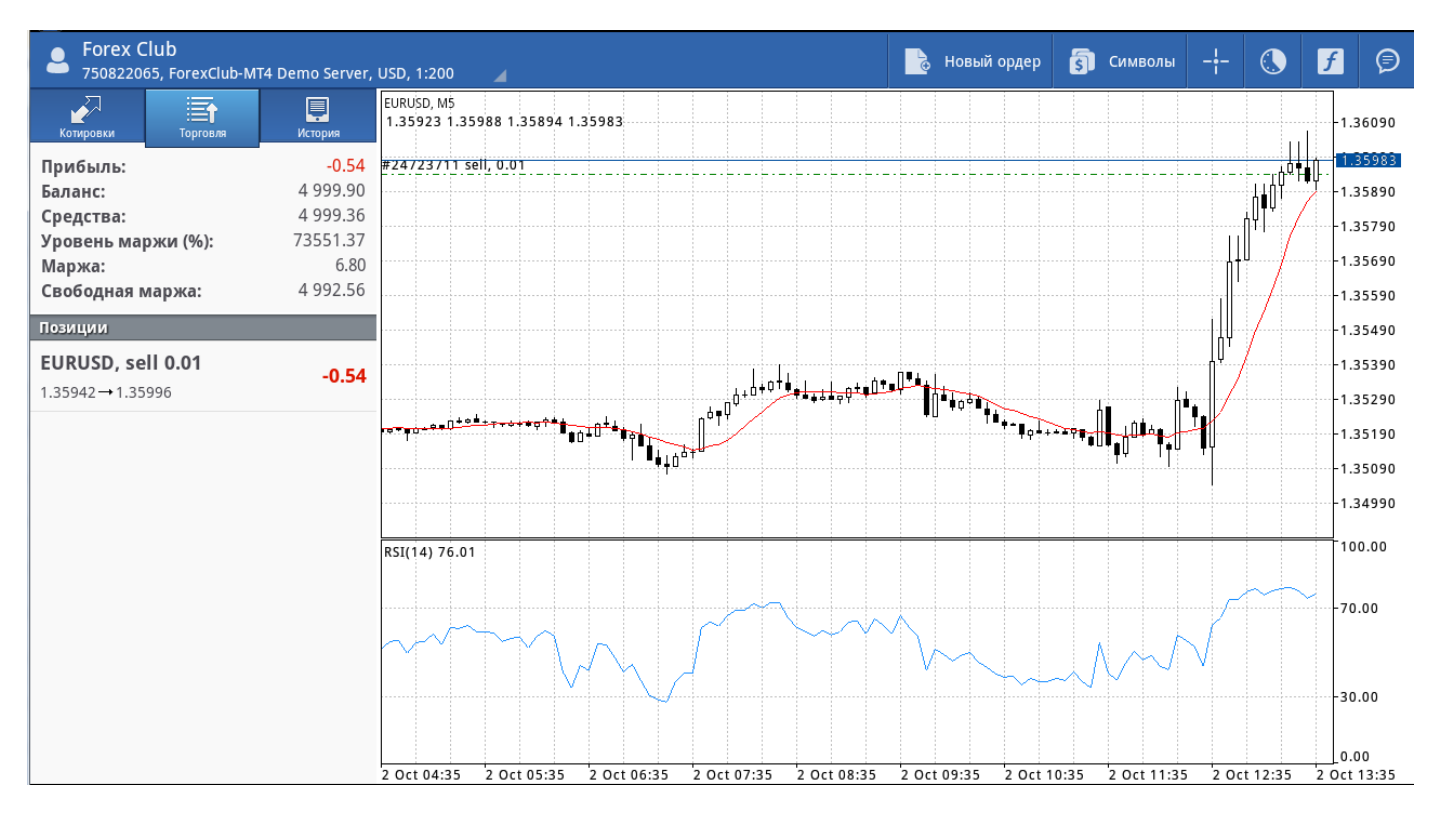

Рис. Информация о сделке

## Закрытие сделки.

Закрыть сделку и зачислить результат на счет можно двумя способами:

- Дождаться автоматического закрытия сделки (при достижении установленных уровней Стоп Лосс/Тейк Профит).
- Закрыть сделку вручную.

Чтобы закрыть сделку вручную, необходимо выделить соответствующую строку в разделе «Торговля», нажать и удерживать палец до появления контекстного меню, в появившемся меню выбрать «Закрыть ордер».

Откроется окно «Ордер» с подробной информацией о сделке, где необходимо нажать соответствующую кнопку.

| Ордер                                                |                                    |      |              |                  |                             |   |  |  |  |  |
|------------------------------------------------------|------------------------------------|------|--------------|------------------|-----------------------------|---|--|--|--|--|
|                                                      | Euro vs US Dollar<br>Закрыть ордер |      |              |                  |                             |   |  |  |  |  |
|                                                      |                                    |      |              | 1.35 <b>44</b> 6 | 1.35 <b>45</b> <sup>9</sup> | ) |  |  |  |  |
| Символ EURUSD ▼ EURUSD, sell 0.01<br>1.35451→1.35459 |                                    |      |              |                  | -0.08                       |   |  |  |  |  |
| Тип Закрыть ордер 🗸 Отклонение 0                     |                                    |      |              |                  |                             |   |  |  |  |  |
|                                                      | объем                              |      |              |                  |                             |   |  |  |  |  |
| <<                                                   | <b>〈</b> 0.01                      | > >> |              |                  |                             |   |  |  |  |  |
|                                                      |                                    |      |              |                  |                             |   |  |  |  |  |
|                                                      |                                    |      |              |                  |                             |   |  |  |  |  |
|                                                      |                                    |      |              |                  |                             |   |  |  |  |  |
|                                                      |                                    |      |              |                  |                             |   |  |  |  |  |
|                                                      |                                    |      |              |                  |                             |   |  |  |  |  |
|                                                      |                                    |      |              |                  |                             |   |  |  |  |  |
|                                                      |                                    |      | Закрыть sell |                  |                             |   |  |  |  |  |

Рис. Закрытие сделки

Подтверждение о закрытии сделки отобразится в этом же окне. Результат сделки будет зачислен на Ваш счет.

| Ордер                              |               |      |                                                                                                    |                  |        |  |  |  |  |  |
|------------------------------------|---------------|------|----------------------------------------------------------------------------------------------------|------------------|--------|--|--|--|--|--|
| Euro vs US Dollar<br>Закрыть ордер |               |      |                                                                                                    |                  |        |  |  |  |  |  |
|                                    |               |      | 1.35 <b>44</b> 7                                                                                           | 1.35 <b>46</b> 2 |        |  |  |  |  |  |
| Символ                             | EURUSD        | -    | Ордер успешно закрыт<br>#24558103<br>sell 0.01 EURUSD<br>sl: 0.00000 tp: 0.00000<br>закрыт по цене 1 35461 |                  |        |  |  |  |  |  |
| Тип                                | Закрыть ордер | ~    |                                                                                                    |                  |        |  |  |  |  |  |
|                                    | объем         |      | שמקשור זוס עברב 1.55401                                                                                    |                  |        |  |  |  |  |  |
| <b>~</b> <                         | < 0.01        | > >> |                                                                                                    |                  |        |  |  |  |  |  |
|                                    |               |      |                                                                                                    |                  |        |  |  |  |  |  |
|                                    |               |      |                                                                                                    |                  |        |  |  |  |  |  |
|                                    |               |      |                                                                                                    |                  |        |  |  |  |  |  |
|                                    |               |      |                                                                                                    |                  |        |  |  |  |  |  |
|                                    |               |      | Копировать в буфе                                                                                          | р                | Готово |  |  |  |  |  |

Рис. Подтверждение закрытия сделки

# Контакты

#### Он-лайн чат

Для того, чтобы получить он-лайн консультацию, нажмите начать чат.

#### Позвоните нам

Вы можете связаться с нами по телефонам:

8-800-2002-600 (звонок по России бесплатный);

+7 (495) 727-06-06;

+7 (495) 626-19-19.

Телефонные номера Департамента поддержки новых клиентов ГК *FOREX* CLUB: +7 (831) 257-77-10, 8-800-700-77-72 (звонок бесплатный).

Для связи со специалистами Департамента Дилинга\* в целях совершения сделок по телефону:

8-800-200-88-06 (звонок по России бесплатный);

+7 (495) 225-16-26.

\* Просьба обращаться в Департамент Дилинга в следующих случаях:

При наличии пакета услуг Gold и выше - для полноценной торговли по телефону.

При пакете услуг ниже Gold для экстренного закрытия в случае:

- Отсутствия доступа в Интернет
- Отсутствия подтверждения о совершении сделки
- Ошибки связи или затруднении соединения с сервером

#### График работы

Департамент по работе с Клиентами - 24/7 Департамент Дилинга 24/5: с 21:00 <u>GMT</u> воскресенья до 21:00 GMT пятницы

#### Свяжитесь с нами через Форму обратной связи

Форма обратной связи проста в использовании: выберите категорию, к которой относится Ваш вопрос, укажите Ваши контактные данные и максимально подробно опишите ситуацию. Специалист Департамента по работе с Клиентами предоставит Вам ответ в кратчайшие сроки. Воспользоваться Формой обратной связи.